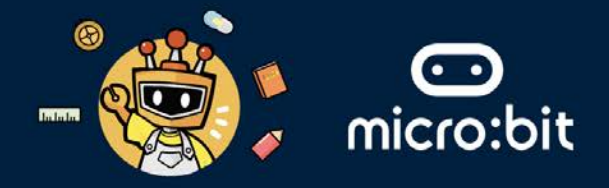

#### THE SYMBOLIC ELEMENT

Your group's symbolic element is **METAL**, which represents **strength**, **resilience**, and **adaptability**. In the context of the **United Nations Sustainable Development Goals (UN SDGs)**, metal can symbolise technological advancements and innovations aimed at addressing environmental challenges.

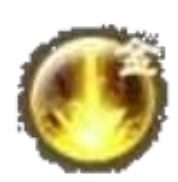

This worksheet addresses the following UN SDGs within the Transportation industry:

- Goals 3 Ensure healthy lives and promote well-being for all at all ages.
- **Goals 9** Build resilient infrastructure, promote inclusive and sustainable industrialisation and foster innovation.
- Goals 11 Make cities and human settlements inclusive, safe, resilient and sustainable.
- **Goals 17** Revitalize the global partnership for sustainable development.

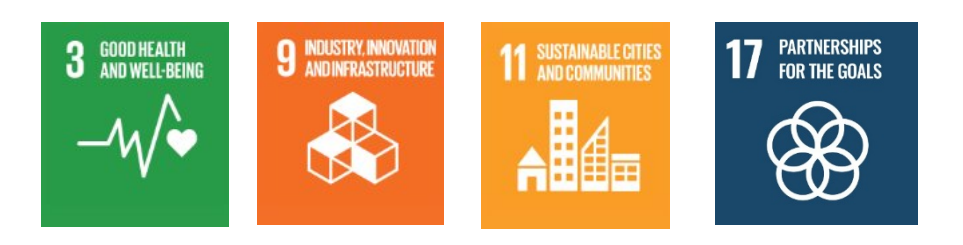

#### THE TRANSPORTATION INDUSTRY

In the transportation industry, technologies such as Artificial Intelligence (AI), Robotics, Internet of Things (IoT) can be used to provide efficiency, safety, and sustainability in the transportation sector.

| AI | Robotics | Internet of Things |
|----|----------|--------------------|
|    |          |                    |

#### **EXTENDED READING:**

Artificial Intelligence (AI): AI optimises traffic light timings to reduce congestion. Example: Adaptive traffic signals in London improve traffic flow.

Robotics: Robots deliver packages efficiently. Example: Starship Technologies' delivery robots autonomously navigate sidewalks to deliver goods in cities.

Internet of Things (IoT): IoT devices track vehicle health and location. Example: UPS uses IoT sensors for real-time fleet management and maintenance alerts.

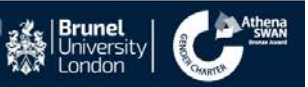

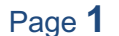

### **TRANSPORTATION INDUSTRY**

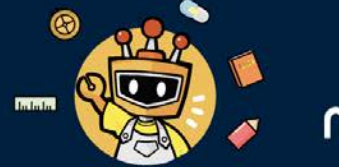

# micro:bit

#### THE ROBOTICS TECHNOLOGY

- Robotics technology can be used in the transportation industry in the form of autonomous cars.
- Autonomous cars are driverless cars that are capable of operating with reduced or no human input.
- Autonomous cars can improve accessibility for people who have to rely on others for mobility.

#### THE MISSION: CREATE A SIMPLE AUTONOMOUS CAR

**Question: What helps the driver see around the car?** Please write down you answer below:

#### Answer:

**Question: What helps the car move?** Please write down you answer below:

Answer:

**Question: How does a car turn left?** Please write down you answer below:

Answer:

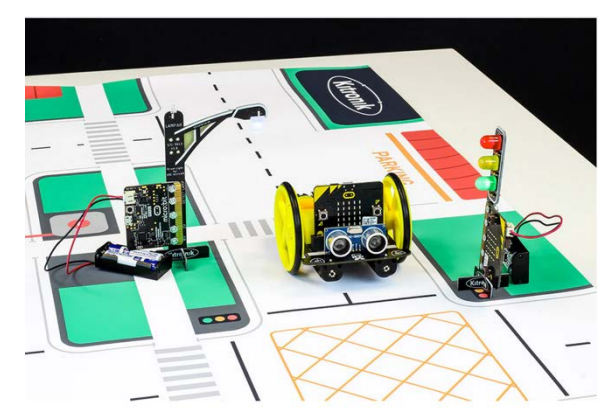

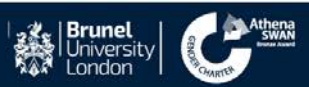

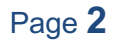

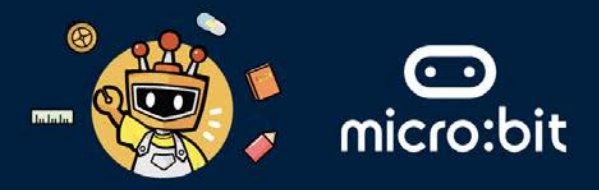

#### THE MISSION: CREATE A SIMPLE AUTONOMOUS CAR

Accidents are often caused by driver fatigue, lack of attention, or incorrect behaviour. This means that almost 99% of all accidents are due to human error. Autonomous cars can be made more efficient, and the accident rate can be reduced.

## STAGE ONE: USE ROBOTICS PROGRAMMING TO CREATE A SIMPLE DEMO OF AN AUTONOMOUS CAR

- 1. We will use a mini two-wheeled robot car called a Maqueen. Which can be controlled using the micro:bit board. The Maqueen has the following specifications:
- It has two motors (left and right), which allows you to control the Maqueen's speed and movement.
- An ultrasonic sensor, which allows you to read the distance between the senor and the obstacle ahead.
- A line-tracking sensor.

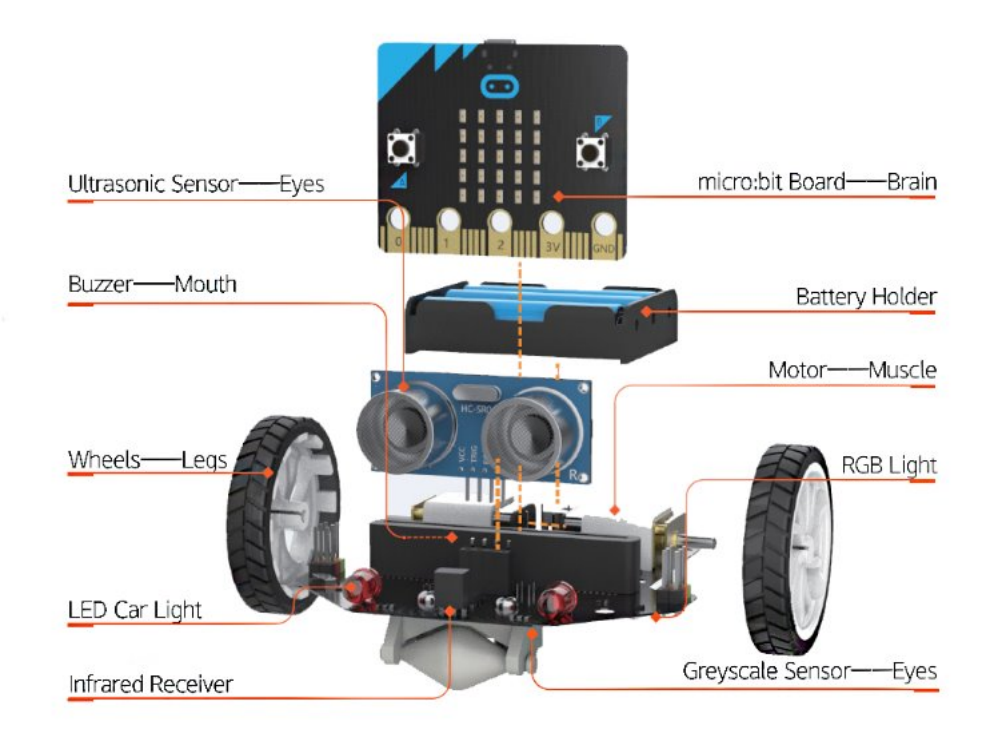

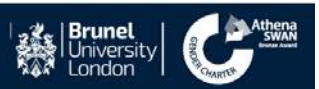

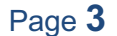

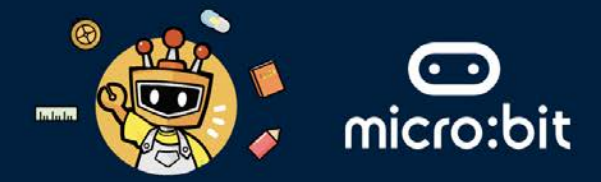

2. Below we have the coding building blocks that program the car to move in certain directions. The code uses **functions**, which are "self-contained" modules of code that accomplish a specific task. Read the code below and the answer the following questions.

| on button A<br>set Distan<br>call DriveFu                                | pressed<br>function True<br>motor left<br>motor right | nLeft ②<br>• move Forward • at speed 0<br>: • move Forward • at speed 50 | Function StopDrive 🔿<br>motor all • stop |
|--------------------------------------------------------------------------|-------------------------------------------------------|--------------------------------------------------------------------------|------------------------------------------|
| on start<br>set Timing + to 0<br>set Distan                              | 1000 v<br>ce v to 2700                                |                                                                          |                                          |
| call DriveFo                                                             | function Driver                                       | weForward ⊙<br>ming • ≤ • Distance •                                     |                                          |
| pause (ms)                                                               | 1000 v motor l                                        | eft → move Forward → at speed 50<br>ight → move Forward → at speed 50    |                                          |
| call DriveF                                                              | change                                                | Timing • by 1                                                            |                                          |
| call TrunLe<br>pause (ms)<br>set Distan                                  | 1000 - set Timing                                     | to 0                                                                     |                                          |
| call DriveF                                                              | prward                                                |                                                                          | 1                                        |
|                                                                          |                                                       | · · · · · · · · · ·                                                      |                                          |
| Question: "Timing" in the c<br>information in a computer p<br>do for us? | ode above is a variab<br>rogram. In the code a        | le. Variable form a way<br>above, what does the "                        | v of storing<br>Timing" variable         |
| Please write down you answe                                              | r below:                                              |                                                                          |                                          |
| Answer:                                                                  |                                                       |                                                                          |                                          |
| Question: What do the func<br>in the above picture do?                   | tions "DriveForward"                                  | ', "TurnLeft" and "Stop                                                  | Drive" in the code                       |
| Please write down you answe                                              | r delow:                                              |                                                                          |                                          |
| Please write down you answe<br>Answer:                                   | r delow:                                              |                                                                          |                                          |
| Please write down you answe<br>Answer:                                   | r delow:                                              |                                                                          |                                          |
| Please write down you answe                                              | r delow:                                              |                                                                          |                                          |

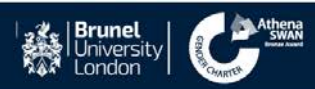

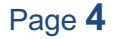

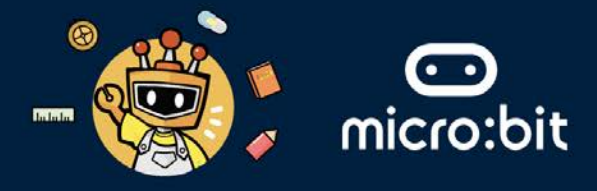

3. Let's program the with the code above. To do that, please follow these five steps:

Step 1: Go to https://makecode.microbit.org/S32956-36485-01660-67924

Step 2: Click on the Edit button.

| 1      | Edit Code |      |       |      |    |  |         |
|--------|-----------|------|-------|------|----|--|---------|
| Blocks |           | Js J | avaSo | ript |    |  | 🛃 Edit  |
| 1.1    | 1         |      | 14    |      | 14 |  | - 10 M  |
|        |           |      |       |      |    |  | 6 8 8 9 |
|        |           |      |       |      |    |  |         |

Step 3: Download your project and copy/install it into the BBC micro:bit attached to the Maqueen robot.

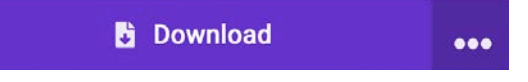

Step 4: Now, place the Maqueen car on the map given to you, on the specific location shown in the picture below.

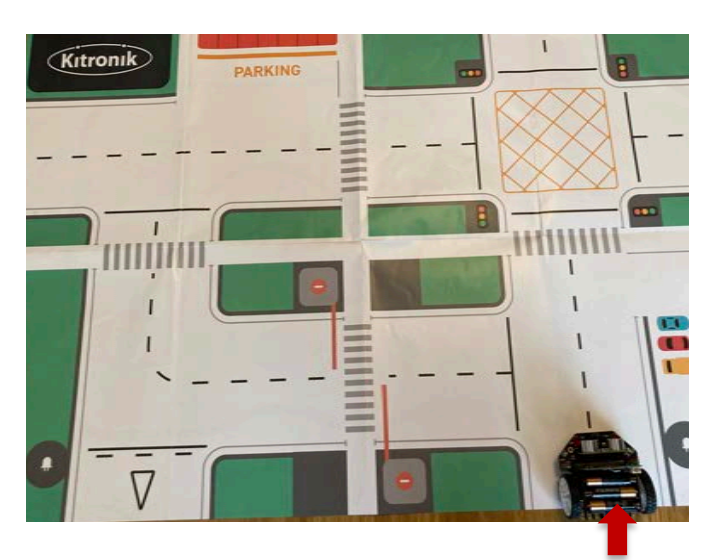

Step 5: Turn on the power button on the back of the Maqueen, and then press the **A button** on the BBC micro: bit board

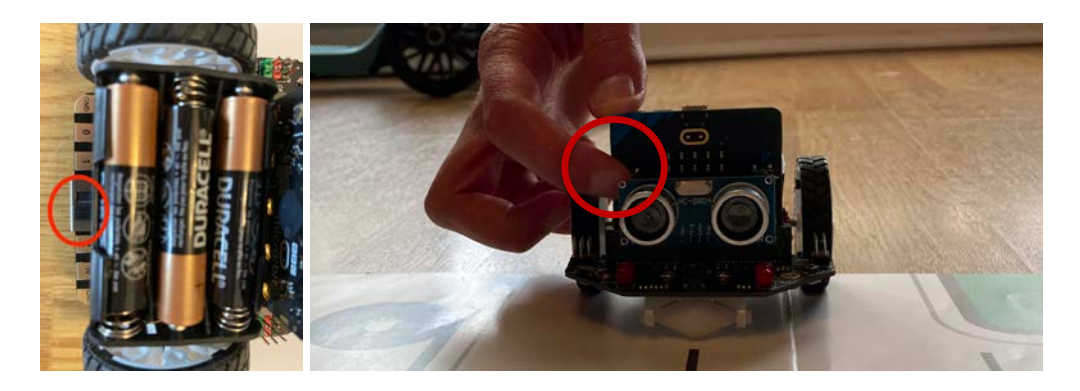

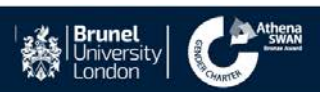

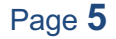

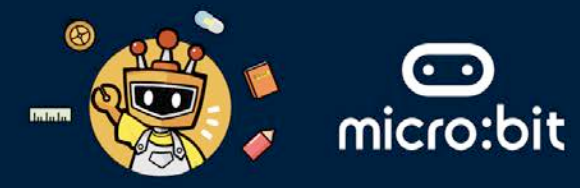

Question: Can you draw the path that the Maqueen car traverses? (*Caution:* sometimes, hairs and dust get stuck in the Maqueen car's wheels; please ask for the student ambassador's help if you notice the Mcqueen car behaves strangely.) Please draw down you answer below:

Answer:

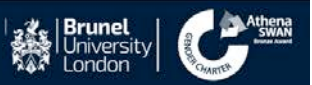

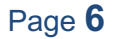

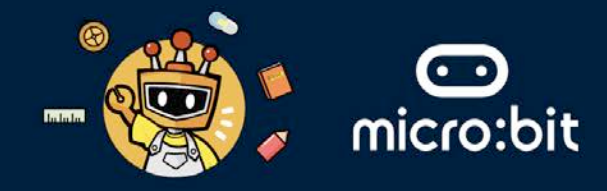

## STAGE TWO: USING ROBOTICS PROGRAMMING TO CREATE AN AUTONOMOUS CAR THAT STOPS AT A BARRIER

1. We will use the ACCESS:bit barrier to use as an obstacle, and program the barrier control. The ACCESS:bit barrier is attached to a servo. The BBC micro:bit can tell the servo how to move, allowing it to make the barrier go up and down.

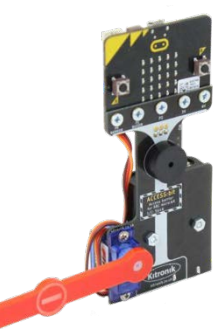

2. Below we have the coding building blocks that program the Maqueen's ultrasonic sensor, which allows you to read the distance of the senor and the obstacle ahead. On the right side, write down what the code shown below does.

| forever | read ultrasonic sensor cm • | < 10 then                    | function StopDrive 📀 | function Drive | Forward 🔗                 |             |
|---------|-----------------------------|------------------------------|----------------------|----------------|---------------------------|-------------|
| call    | StopDrive                   |                              | motor all ▼ stop     | motor left -   | move Forward •            | at speed 50 |
| else    |                             | Θ                            |                      | motor right •  | move Forward <del>•</del> | at speed 50 |
| call    | DriveForward                |                              |                      |                |                           |             |
| •       |                             |                              |                      |                |                           |             |
|         | 1                           |                              |                      |                |                           |             |
|         |                             |                              |                      |                |                           |             |
| Please  | e write down you answ       | it the code sh<br>/er below: | own above does.      |                |                           |             |
| Answ    | ver:                        |                              |                      |                |                           |             |
|         |                             |                              |                      |                |                           |             |
|         |                             |                              |                      |                |                           |             |
|         |                             |                              |                      |                |                           |             |
|         |                             |                              |                      |                |                           |             |
|         |                             |                              |                      |                |                           |             |
|         |                             |                              |                      |                |                           |             |

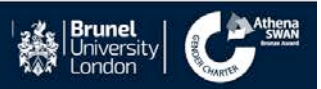

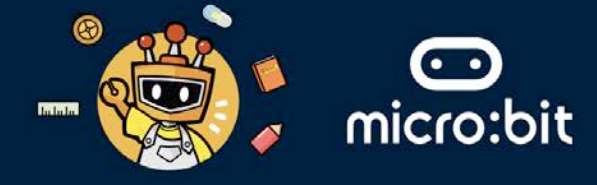

3. Let's program the micro:bit with the code above. To do that, please follow these four steps:

Step 1: Go https://makecode.microbit.org/S33740-13566-13780-59786

Step 2: Click on the Edit button

| Transportation Industry_Stre |  |      |       |      |   |  |  |   | Edit Code |        |      |
|------------------------------|--|------|-------|------|---|--|--|---|-----------|--------|------|
| Blocks                       |  | L 31 | avaSo | ript | ~ |  |  |   |           | ß      | Edit |
|                              |  |      |       |      |   |  |  | - | ×         | a - 14 | .1   |
|                              |  |      |       |      |   |  |  |   |           |        |      |
|                              |  |      |       |      |   |  |  |   |           |        |      |

Step 3: Download your project and copy/install it into the BBC micro:bit attached to the Maqueen robot.

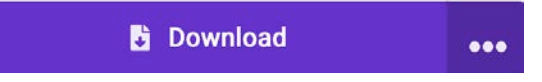

Step 4: Now, place the Maqueen car and the ACCESS:bit on the map given to you, on the specific locations shown in the picture below.

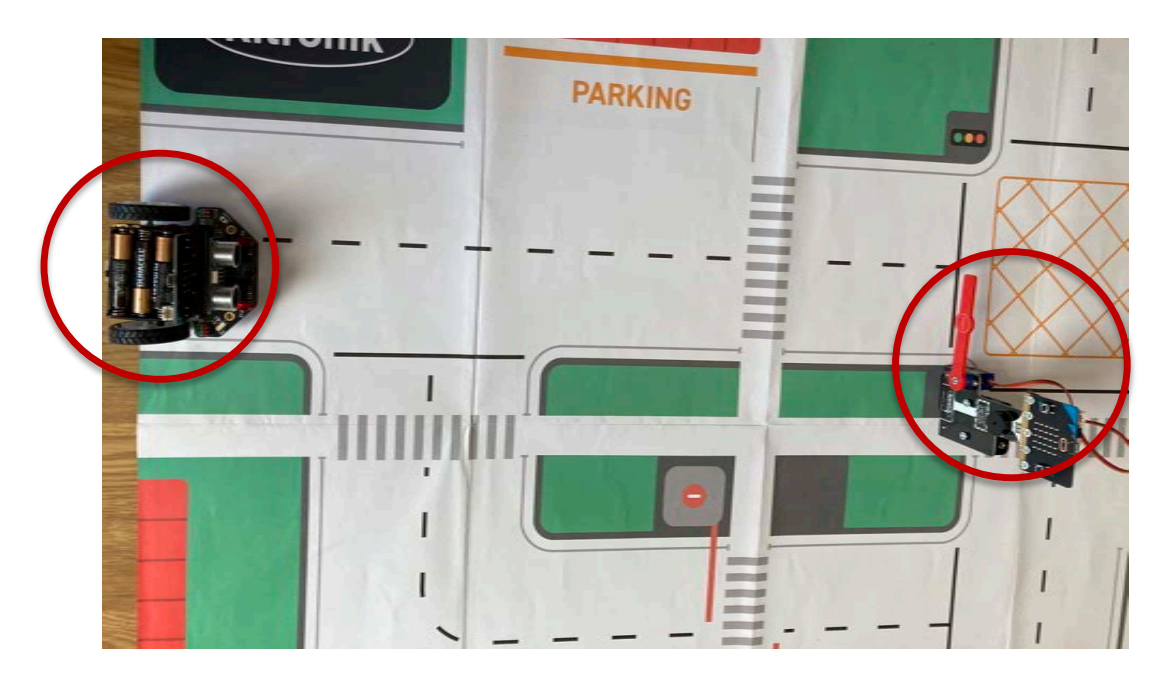

Step 5: Turn on the power button at the back of the Maqueen car.

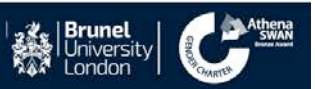

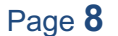